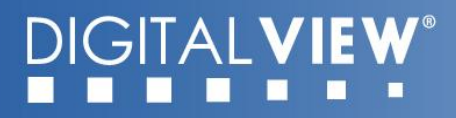

### **Application Note**

# Firmware upgrade for U20 of SVX-4096

(USB-HDMI)

Version 1.10

www.digitalview.com

### **Table of Contents**

| 1 | Setup                      | 2 |
|---|----------------------------|---|
| 2 | Firmware upgrade procedure | 3 |
| 3 | Update DDC information     | 5 |

## DIGITALVIEW®

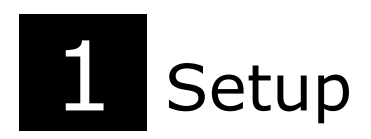

#### Software and hardware setup

The "RTDTool.exe" is an upgrade program for the SVX-4096. It can be run under Windows XP/ Vista/7/10 platform. Please contact your Digital View representative to get the program.

Before upgrading the firmware on the SVX-4096, make sure you have the following items ready:

- 1. PC with Windows (XP/Vista/7/10) installed
- 2. External programmable board (USB writer)
- 3. USB cable
- 4. HDMI cable
- 5. Firmware files

**Step 1.1 :** Connect the HDMI cable to the External programmable board (USB writer) and the SVX-4096. Use a USB cable to link up the PC and the External programming board. See the diagram below:

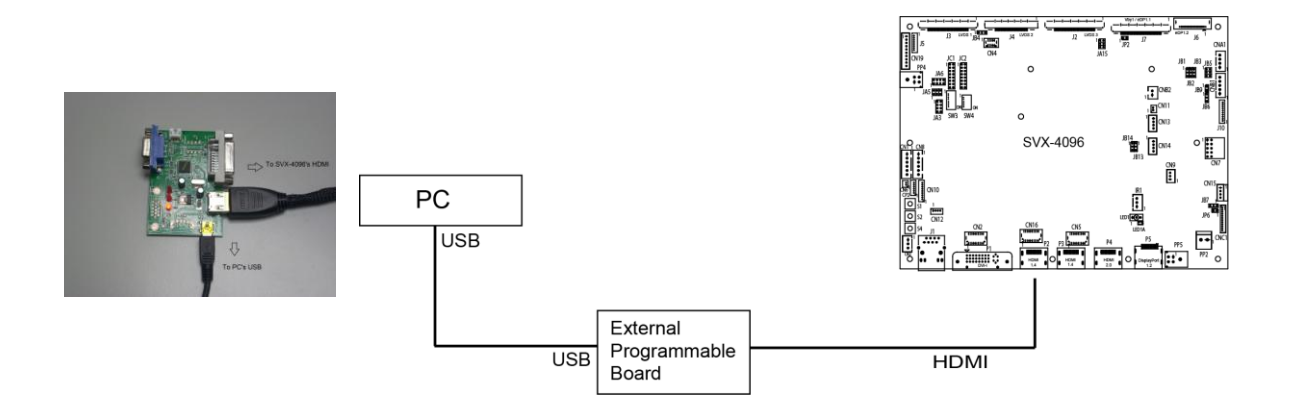

#### **Step 1.2 :** On PC, run the "RTDTool.exe" firmware upgrade program.

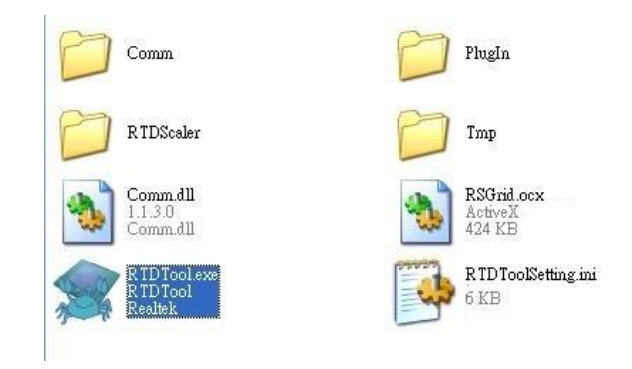

## DIGITALVIEW®

# 2 Firmware Upgrade procedure

**Step 2.1 :** Run the "RTDTool.exe" program.

Step 2.2 : Main window display will be shown as below :

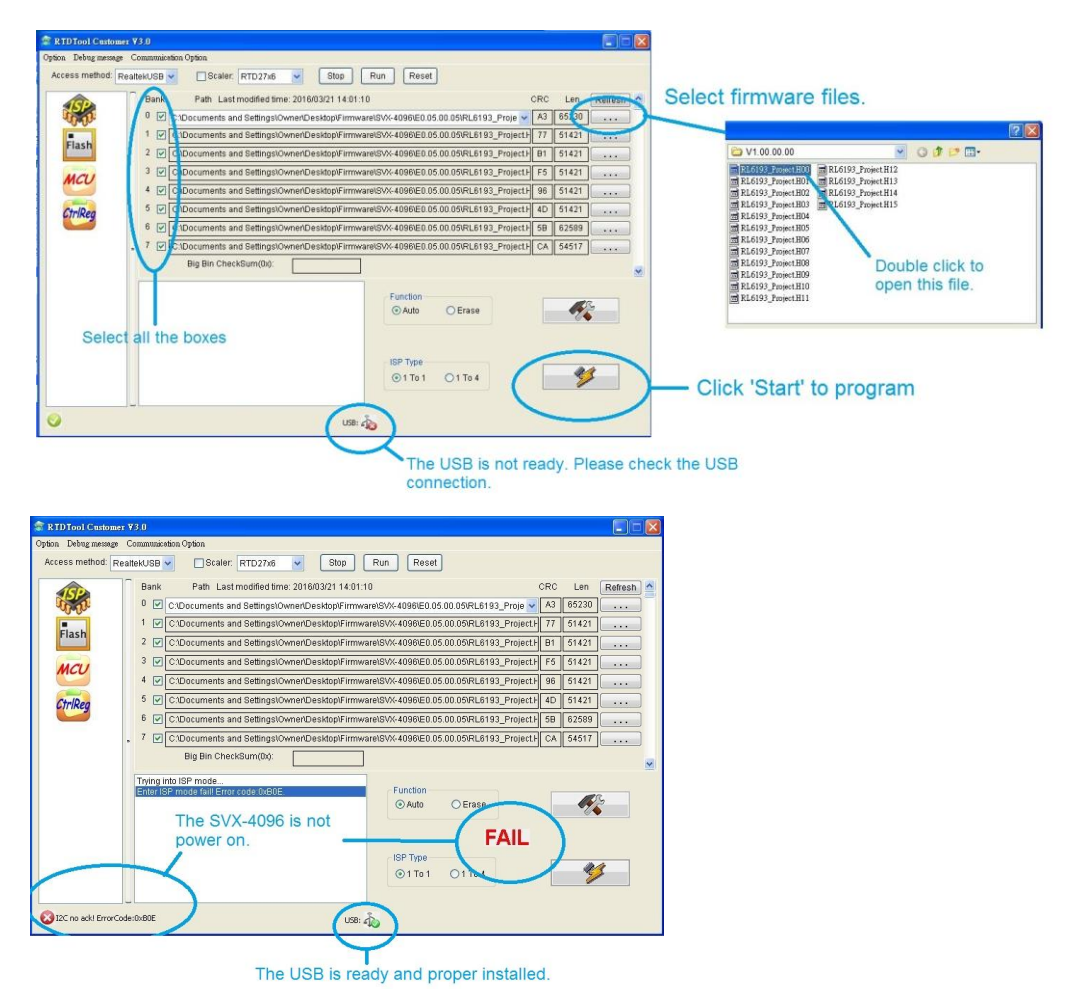

- All check boxes of bank 0- bank 7 must be selected
- The SVX-4096 must be powered on during programming.
- Make sure the USB driver is ready to use in the PC. If not, try to unplug the USB connector and connect it again. (This program is support Windows XP/Vista/7/10)
- After choosing the firmware file, click the 'Start' button to update the program.

Access method: RealtekUSB 🖌 🖸 Scaler: RTD27x6 🖌 Stop Run Reset Bank Path Last modified time: 2016/03/21 14:01:10 CRC Ler A3 65230 0 🔽 1Documents and Settings1Owner1Desktop1Firmware1 0.05.00.05\RL6193\_Proje 1 C1Documents and Settings1Owner/Desktop1Firmware1SVX-40961E0.05.00.05/RL6193\_Project.F 77 51421 Flash re\SVX-4096\E0.05.00.05\RL6193\_Project.H B1 51421 its and Settin ... er(Desktop)(Firmwa 3 🔽 vare\SVX-4096\E0.05.00.05\RL6193\_Proje 1 Sett riDeskton)Firm F5 MCU 96 51421 4 5 ... H 4D 51421 .... 5 [ CtriReg FW Update Progre 6 5B 62589 5% CA 54517 ... Current flash is W25Q16BV Auto OErase **1** ISP Type ③ 1 To 1 O 1 To 4 **%** Ок USB: 🐴 Access me Scaler: RTD27x6 Stop Run Reset KUSB 🔽 Bank Path Last modified time: 2016/03/21 14:01:10 CRC Len Refresh (SPA) 
 0
 C:\Documents and Settings\OwnerDesktopFirmware\SVx-4090E0.05.00.0FIR.6193\_Proje
 A3
 65230

 1
 C:\Documents and Settings\OwnerDesktopFirmware\SVx-4090E0.05.00.0FIR.6193\_Project|
 77
 51421
 A3 65230 Flash H B1 51421 2 
 H
 51
 51421

 H
 F5
 51421

 H
 96
 51421

 H
 4D
 51421

 H
 62589
 62589
3 🔽 VX.4096/E0.05.00.05/RI.6193\_Pr MCU 4 [ ... 5 E :t CtrlReg 6 . . . 37% :LH CA 54517 Ba Wr rase successfully. to bank 10 succes Auto -OErase Ban Writ rase successfully. Ie to bank 9 successfully Ban uccessfully. ank 8 successfull ISP Tu ① 1 To 1 O 1 To 4 \* Ок USB:

**Step 2.3 :** After pressing the "Start" button, the firmware will begin to upgrade.

Firmware programming in progress.

Step 2.4 : When the upgrade is completed, "O.K." will display on the screen.

| RTDTool Customs                                                                                                    | r ¥3.0                                                                                                    |                    |                                |
|----------------------------------------------------------------------------------------------------|----------------------------------------------------------------------------------------------------|--------------------|--------------------------------|
| Dption Debug message                                                                                                    | Communication Option                                                                                                    |                    |                                |
| Access method: R                                                                                                    | ealtekUSB 🗙 🖸 Scaler: RTD27x6 💌 Stop Run Reset                                                                                                    |                    |                                |
| ARD                                                                                                    | Bank Path Last modified time: 2016/03/21 14:01:10                                                                                                    | CRC Len Refresh    |                                |
| and the                                                                                                    | 0                                                                                                    | _Proje 🗸 🗚 65230   |                                |
| -                                                                                                    | 1 C1Documents and Settings(Owner/Desktop)Firmware(SVX-4096)E0.05.00.05)RL6193                                                                                                    | Project F 77 51421 |                                |
| Flash                                                                                                    | 2 C1Documents and Settings1Owner/Desktop/FirmwareISVX-4096/E0.05.00.05/RL6193                                                                                                    | Project.F B1 51421 |                                |
| MACIN                                                                                                    | 3 C1Documents and Settings\Owner/Desktop\Firmware\SVX-4096\E0.05.00.05\RL6193                                                                                                    | Project.F F5 51421 |                                |
| mee                                                                                                    | 4 C1Documents and Settings\Owner/Desktop\Firmware\SVX-4096\E0.05.00.05\RL6193                                                                                                    | Project.F 96 51421 |                                |
| Ctripen                                                                                                    | 5 C1Documents and Settings10wner/Desktop/Firmware1SVX-40961E0.05.00.05/RL6193                                                                                                    | Project.H 4D 51421 |                                |
| and a second second sec | 6 C1Documents and Settings10wner/Desktop1Firmware1SVX-40961E0.05.00.051RL6193                                                                                                    | Project.F 5B 62589 |                                |
|                                                                                                    | 7 C1Documents and Settings10wner/Desktop/Firmware1SVX-40961E0.05.00.05/RL6193                                                                                                    | Project F CA 54517 |                                |
|                                                                                                    | Big Bin CheckSum(0x):                                                                                                    |                    |                                |
|                                                                                                    | Bank 3 erase successfully.<br>Wite code to bank 3 successfully<br>Bank 1 erase successfully.<br>Bank 1 erase successfully.<br>Bank 1 erase successfully.<br>With code to bank 1 successfully.<br>Bank 0 erase successfully.<br>With code to bank 1 successfully.<br>Bank 0 erase successfully.<br>With code to bank 0 successfully.<br>Bank 0 erase successfully.<br>Bank 0 erase successfully.<br>Ban | ж.<br>•            | The firmware programming is do |
| <del>о</del> к                                                                                                    | US8: 💫                                                                                                    |                    |                                |

## **3** Update DDC information

If any new DDC information (EDID data) is changed and updated in the new firmware the user will have to write/update the new EDID data on to EEPROM after the firmware upgrade. This section is to describe how to update the DDC information (EDID data) to the EEPROM.

Since the EDID data of HDMI/DVI is stored in EEPROM, after firmware upgrade, it needs to do a process of updating the new EDID data on to the EEPROM, otherwise the SVX-4096 will keep using the old EDID data.

The procedure for EDID data update is:

Step 1 : Power on the SVX-4096.

Step 2: Turn on the OSD menu.

Step 3: Move to the Factory icon and press the 'SEL\_DN' button to confirm.

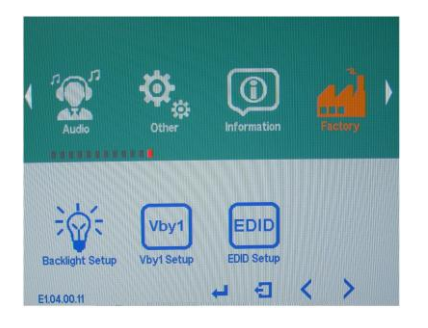

Step 4: Choose the EDID Setup icon and press the 'SEL\_DN' button to confirm.

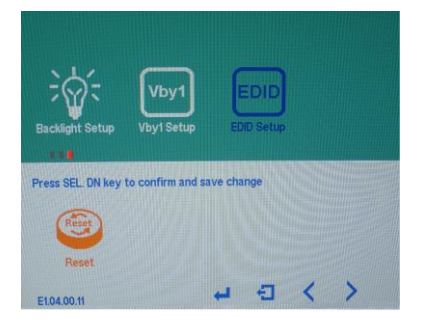

## DIGITALVIEW®

Step 5: Select the **Reset** icon and press the 'SEL\_DN' button to confirm to write the EDID data on to EEPROM. 'Success' will show on the screen if the EDID update is successful.

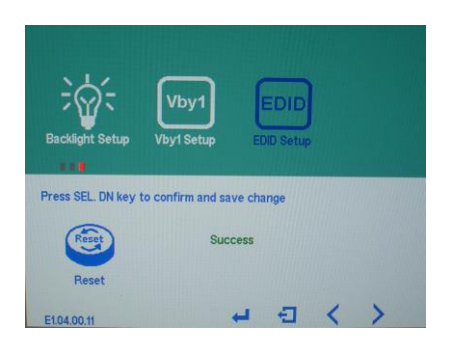

Step 7: If you get an update fail, disconnect the HDMI input signal and try again.

Step 8: If necessary, reboot the SVX-4096 to activate the new EDID data.

[END]

#### **CONTACT DETAILS**

ASIA: Digital View Ltd 2/F Bamboos Centre 52 Hung To Road Kwun Tong Hong Kong

> **Tel**: (852) 2861 3615 **Sales**: <u>hksales@digitalview.com</u>

Fax: (852) 2520 2987

EUROPE: Digital View Ltd The Lake House Knebworth Park Herts, SG3 6PY UK

> **Tel**: (44) (0)20 7631 2150 **Sales:** <u>uksales@digitalview.com</u>

Fax: (44) (0)20 7631 2156

USA: Digital View Inc. 18440 Technology Drive Building 130 Morgan Hill, CA 95037 Tel: (1) 408-782 7773 Sales: ussales@digitalview.com

### www.digitalview.com

© Digital View Ltd 2016